## New OpenVPN Setup &® Mikrotik Connect

| Contraction of the second |                   |                                   |                        |               |                |                                                                                                    | Hola, ad        | imin * |  |
|---------------------------|-------------------|-----------------------------------|------------------------|---------------|----------------|----------------------------------------------------------------------------------------------------|-----------------|--------|--|
| SmartISP                  |                   | while a filmentated in Automotion |                        |               |                |                                                                                                    |                 |        |  |
|                           | Find              | inciar excel                      |                        |               |                |                                                                                                    |                 |        |  |
| <b>□</b> ~~               | -                 |                                   | C 09-10-200            | 22]09-11-2022 | Q ANIA Q MININ | er ossta                                                                                                    |                 |        |  |
|                           |                   |                                   |                        |               |                |                                                                                                    | = / 0 ^         |        |  |
| R Administrativ           | Facto             | rated                             |                        |               |                | Search                                                                                                    |                 |        |  |
| - Surdaured               |                   | + #010                            |                        |               |                | a constants                                                                                                    | Operaciones     |        |  |
| 9 Januar                  |                   | Munero De Fathera                 | E Fecha De Lancamiento | = fosal       | Fecha De Pago  | Camportante                                                                                                    |                 |        |  |
| - Ages                    | Lafe Parer        | 5                                 | 05/71/2022             | \$7.12        | -              | and the second second s | 0 840 4/        |        |  |
| Al metala                 | Lik Pent          | 4                                 | 01/11/2022             | 19.04         | 08/11/2022     | 726                                                                                                    | ×               |        |  |
| E Ipen                    | Lasi Parez        | 1                                 | 18/15/2022             | 8.60          | 19/10/2022     | Paid                                                                                                    | ×               |        |  |
| E Agene *                 | Laws Due          | 5                                 | 05/11/2022             | 19.04         | 08/11/2022     | Paid                                                                                                    | X X             |        |  |
| er nuntur                 | Leveth Diar       | 1                                 | 19/10/2022             | 2,37          | 01/11/2022     | Paid                                                                                                    | 0 840 4/<br>X   |        |  |
|                           |                   |                                   |                        |               |                |                                                                                                    |                 |        |  |
|                           | Showing 1 to 5 of | 5 entries                         |                        |               |                |                                                                                                    | Previous 1 Next |        |  |

Prepared By

Rodrigo Anrrango Network Specialist and Consultant <u>https://SmartISP.us/install</u>

## 1) OpenVPN setup:

Execute below commands:

cd /root
chmod +x openvpn-ubuntu-install.sh
./openvpn-ubuntu-install.sh

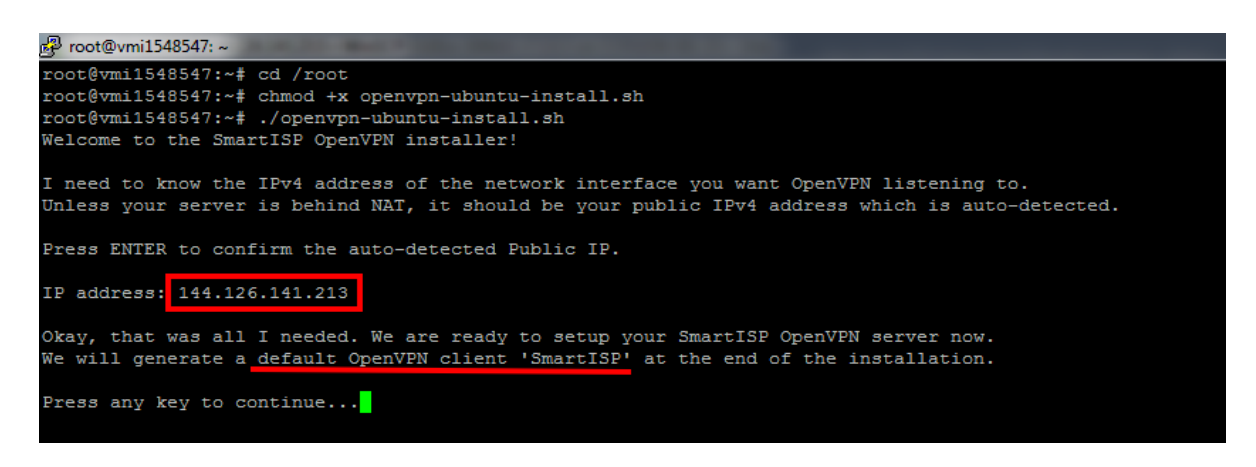

- Confirm the auto-detected public IP is correct (*if any changes, you can type the public IP there*) and press Enter
- Script will take care of all-setups, create the default OpenVPN user called "SmartISP" and provide you with the command to execute in Mikrotik Terminal

|                                                                                                    | h |
|----------------------------------------------------------------------------------------------------|---|
| Copy and paste the following command into your MikroTik terminal:                                                                                                    |   |
| :local ver [/system resource get version] ; :local version [:pick Sver 0 [:find Sver " "]] ; /tool fetch url="http://144.126.141.213/mikrotik_setup.php?v=Sversion&u=Sma<br>rtISP* dst-path="/SmartISP-setup.rsc" ; /import "/SmartISP-setup.rsc" | - |
| roof/duri 1548547++                                                                                                    | 2 |

## 2) Mikrotik connect:

- Copy the command from Linux terminal
- Paste it to Mikrotik terminal and Press Enter.

| P<br>P                                                           | IMM<br>IMMM                                                                                                    | MMM<br>MMMM |     | KKK   |     |         |         | TTTTTTTTTTT<br>TTTTTTTTTTT |     | 155K      |  |
|------------------------------------------------------------------|----------------------------------------------------------------------------------------------------|-------------|-----|-------|-----|---------|---------|----------------------------|-----|-----------|--|
| L.                                                               | MM MMM                                                                                                    | 1 MMM       | III | KKK   | KKK | RRRRRR  | 000000  | TTT                        | III | I KKK KKK |  |
| b                                                                | MM MM                                                                                                    | MMM         | III | KKKK  | <   | RRR RRF | 000 000 | TTT                        | III | I KKKK    |  |
| L.                                                               | MM                                                                                                    | MMM         | III | KKK F | KKK | RRRRRR  | 000 000 | TTT                        | III | I KKK KKK |  |
| L.                                                               | MM                                                                                                    | MMM         | III | KKK   | KKK | RRR RRF | 000000  | TTT                        | III | I KKK KKK |  |
| MikroTik RouterOS 7.13.3 (c) 1999-2024 https://www.mikrotik.com/ |                                                                                                    |             |     |       |     |         |         |                            |     |           |  |
| Press F1 for help                                                |                                                                                                    |             |     |       |     |         |         |                            |     |           |  |
| [Fi<br>tup                                                       | <pre>[Frefince:778gR hablasip] &gt; :local ver [/system resource get version] ; :local version [:pick Sver 0 [:find Sver " "]] ; /tool fetch url="http://144.126.141.213/mikrotik_se tup.php?v=Sversionsu=SmartISP" dst-path="/SmartISP-setup.rsc" ; /import "/SmartISP-setup.rsc"</pre> |             |     |       |     |         |         |                            |     |           |  |

• Mikrotik will do all related setups

## 3) Create another OpenVPN user

Execute the script again: cd /root ./openvpn-ubuntu-install.sh

Give a name for user when asked, and finally script will give you the command to execute at Mikrotik.

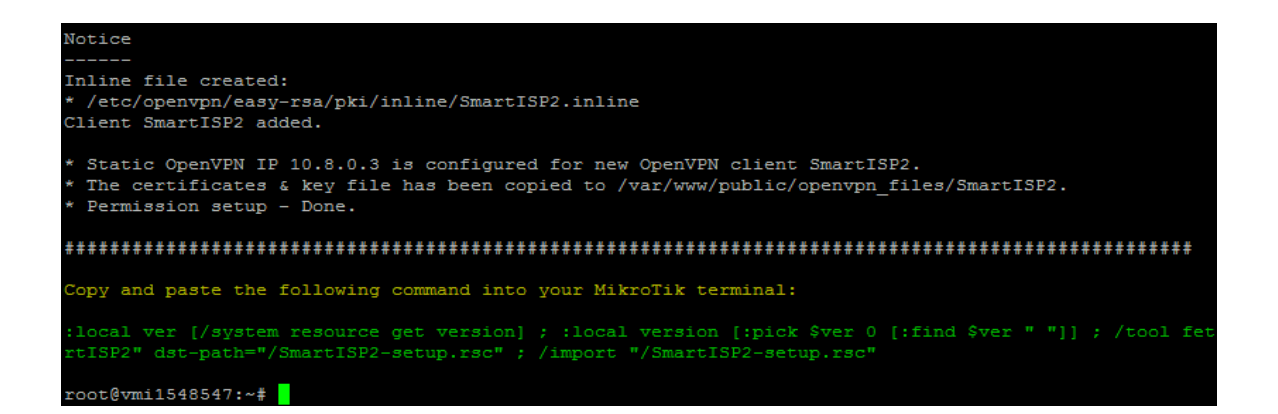

Similarly you can,

- Remove/Revoke existing user
- Remove OpenVPN installation

, by following on-screen instructions when running openvpn-ubuntu-

install.sh again

End of document...